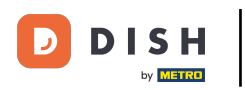

O primeiro passo é abrir o aplicativo móvel DISH e clicar no ícone do menu.

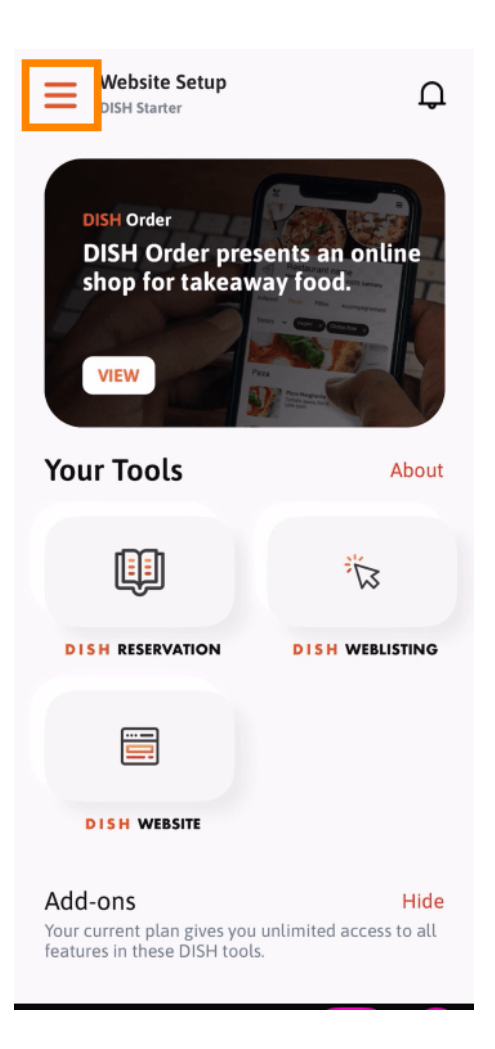

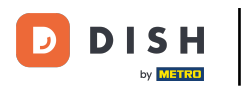

Selecione minha conta para abrir suas informações.

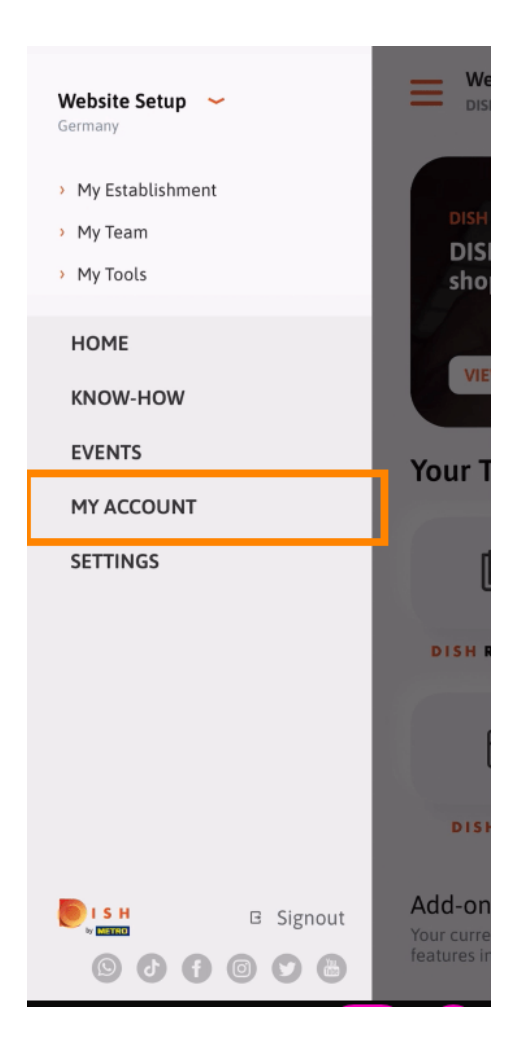

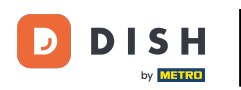

Agora você pode editar detalhes sobre sua conta. Nota: Clique nas informações que você quer editar.

| K My Acc                     | ount           |
|------------------------------|----------------|
| First name                   |                |
| Test Max                     |                |
|                              |                |
| Trainer                      |                |
| Mobile number                |                |
| +49                          | >              |
|                              |                |
| torrespirate digent          | >              |
|                              |                |
| *****                        | >              |
| Country                      |                |
| Germany                      | (?)            |
|                              |                |
| English                      | >              |
| METRO Card Number (optional) |                |
|                              | >              |
|                              | Why am Lacked? |
|                              | why and asked? |
|                              |                |
|                              |                |
|                              |                |
| Delete Account               |                |
|                              |                |

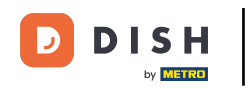

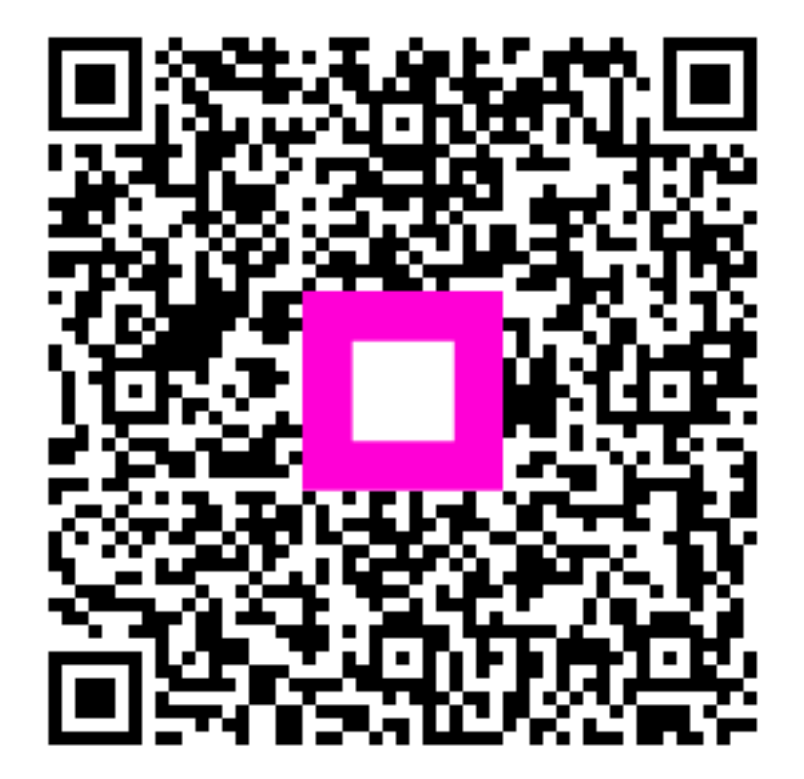

Digitalize para ir para o player interativo